| T R I A L<br>INTERACTIVE |                                                   | How to Identify Potential<br>Duplicates<br>TI v 10.5 |
|--------------------------|---------------------------------------------------|------------------------------------------------------|
| APPLICABLE TO:           | <ul><li>Administrators</li><li>Managers</li></ul> | eTMF Study Start Up                                  |
|                          | <ul><li>Editors</li><li>Readers</li></ul>         | ) myTl                                               |

- Documents are flagged as a possible duplicate if they are identical in every way to a document that already exists in the eTMF Room or if there is a document with an identical generated name at any step in the QC workflow process.
  - The room **Settings** must be configured to find duplicates by Hash Value for this to function.

 Log into the eTMF and access the **Documents** Module and expand a folder to view documents.

| - | Document • A Manage Security |   | 2 Move to Study Start-Up |     |        |        | 🕈 import = 📢 | +           |  |  |
|---|------------------------------|---|--------------------------|-----|--------|--------|--------------|-------------|--|--|
| - | View by Index                |   | 100                      | 1-1 | 2 of 2 | (0 sei | lected)      |             |  |  |
|   | Q. Smith by folder           | 0 | - *                      |     |        |        |              | Document Id |  |  |
|   | T D HAL                      |   |                          | 100 | 2 1    | 125    | # O          | 1201303     |  |  |

2. Possible duplicate documents are indicated by the "grey pages" icon .

Right click on an item marked with that icon and click onPotential Duplicates.Page 2

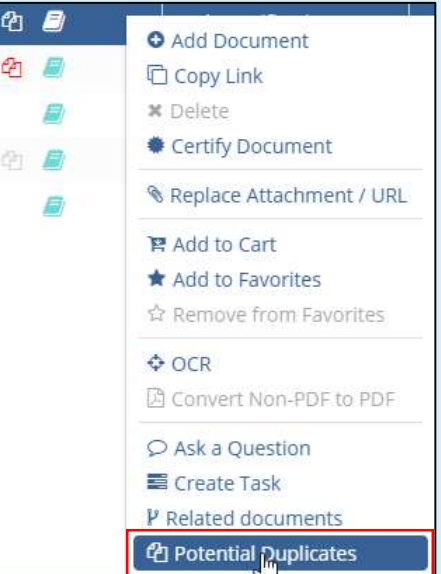

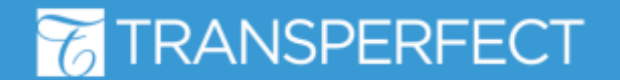

TI v10.5 November 2023 Page 1 of 2

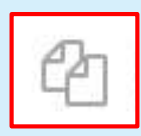

## T R I A L INTERACTIVE

3. Review the possible duplicate document(s) side by side. You can change the currently displayed documents by selecting from the list on the left.

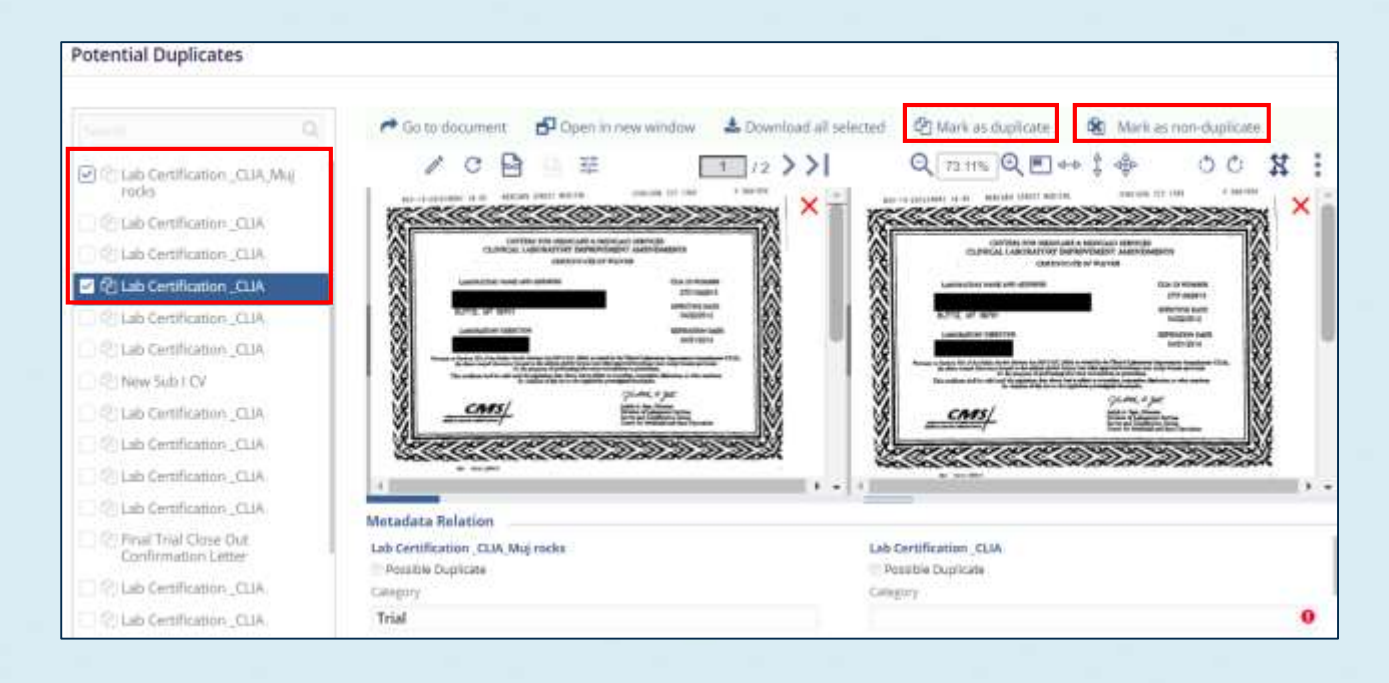

4a. Click **Mark as Duplicate** if the document is, in fact, a duplicate.

4b. Click **Mark as Non-Duplicate** if the document is not a duplicate.

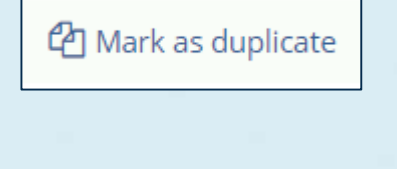

🖄 Mark as non-duplicate

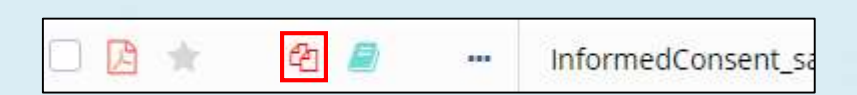

Marking a document as duplicate will create a permanent "red pages" icon next to the document.

## **77** TRANSPERFECT

TI v10.5 November 2023 Page 2 of 2